## ىلع ليكولل كرتشملا قحلملا نيوكت UCCX ىلع ليوكر تايوتحملا

قمدق ملا قمدق ملا می اس ال ا تابل ط تملا تابل ط تملا ما تابل ط تابل ط تملا مول تابل ا تابول م مولی ا تابول ا تابول م مال ا تابل می می می ا مال ا تابل می می ا مال ا تابل می ا مال ا تابول ا تابل می ا مال ا تابول ا تابل می ا مال ا تابول ا تابل می می می ا مال ا تابل می می می ا مال ا تابل می می می ا مال ا تابل می می می ا

## ةمدقملا

ءالمعلل "ليكولا زاهج ديدحت" ةزيم حيتت .ليكولا زاهج ديدحت ةزيم لوح دنتسملا اذه حضوي لثم ةددعتم ةزهجأ ربع هتكراشم متي يذلا قحلملا لالخ نم ثحبلل لوخدلا ليجست ةيناكمإ Jabber فيرعت فلم وأ Cisco IP Communicator وأ بتكملا فتاه وأ Jabber

.Cisco نم TAC سدنهم ،يداراك ينيشراف ياس لبق نم ةمهاسملا تمت

## ةيساسألا تابلطتملا

### تابلطتملا

:ةيلاتا عيضاوملاب ةفرعم كيدل نوكت نأب Cisco يصوت

- Cisco Unified Contact Center Express، رادصإلاا 12.5 SU1
- Cisco Unified Communications Manager 11.5.1

#### ةمدختسملا تانوكملا

ةصاخ ةيلمعم ةئيب يف ةدوجوملا ةزهجألاا نم دنتسملا اذه يف ةدراولا تامولعملا عاشنإ مت. تناك اذإ .(يضارتفا) حوسمم نيوكتب دنتسملا اذه يف ةمدختسُملا ةزهجألا عيمج تأدب رمأ يأل لمتحملا ريثأتلل كمهف نم دكأتف ،ليغشتلا ديق كتكبش.

## ةيساسأ تامولعم

ةطبترملا ةددعتملا ةزهجألاا معد متي الو ،هدعب امف UCCX 12.5 SU1 ىلع ةزيملا هذه رفوتت <u>رادصإل تاظحالم</u> لكل 12.5 SU1 نم لقألاا UCCX تارادصإل قحلملا سفنب.

لماعلل كرتشم رطس دوجو نم ققحتلا ةيفيك.

تاوطخلا عبتت ةكرتشم دونب ىلع يوتحي نيعم لماع ليلد مقر/قحلم ناك اذإ امم ققحتلل.

Cisco نم ةدحوملا CM ةرادإ ةحفص ىلإ لوخدلا ليجست

دوجوملا وأ ليلدلا مقرب **راسملا ةطخ** ريرقت ةيفصت لماع يطعي<— **تاملاكملا هيجوت** درشابم فقر ثحبا طيرش يف قرشابم.

عون ليكولا فرعي نأ نكمي .قحلملا مقرب ةنرتقملا ةزهجألا عيمج ةلباقملا ةحفصلا درست ةنرتقملا ةزهجألا ددعو زامجلا.

3000 قحلملا مقر سفنب ةنرتقم ةزهجأ 4 كانه ،ةروصلا يف حضوم وه امك هالعأ دراولا يف

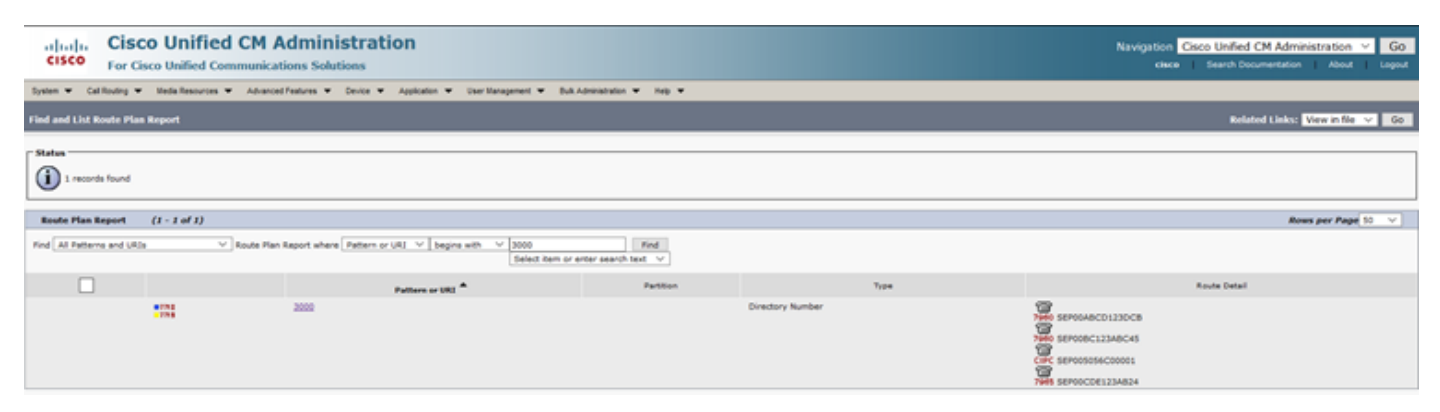

قحلملا مادختساب ثحبلا ىلإ لوخدلا ليجست ىلإ ليمي ليكولا ناك اذإ :**قظحالم** ةبلاطم متي الو ةقيقدلا ةشاشلا ىلع هاندأ أطخلا ةلاسر ضرع متي ،كرتشملا لوخدلا ليجستب ليكولا

# Sign In Error An extension on the agent device is shared by more than one device. Please contact your administrator.

## نيوكتلا

UCCX: ماظنلا تاملعم نيوكت

UCCX ةرادإ ةحفص ىلإ لوخدلا ليجست

لماعلا زاهج ديدحت<—لماعلا تادادعإ<— ماظنلا تاملعم —ماظنلا نمض

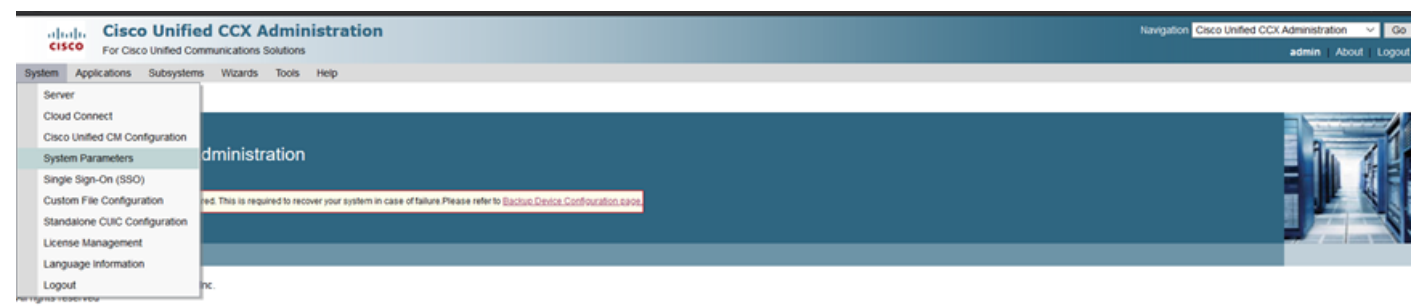

This product contains cryptographic features and is subject to United States and local country laws governing import, export, transfer and use. Delivery of Cisco cryptographic products does not imply third-party authority to import, export, distribute or use encryption. Importers, exporters, distributors and users are responsible for compliance with U.S. and local country laws. By using this product you agree to comply with applicable laws and regulations. If you are unable to comply with U.S. and local laws, return this product immediately. A summary of U.S. laws governing Cisco cryptographic products may be found at <a href="http://www.cisco.com/wwiteuport/cryptolooistign.html">http://www.cisco.com/wwiteuport/cryptolooistign.html</a>. If you require third reassistance (peese contracts use) sending enable to comply with upper and the sastance (peese contracts use) sending enable to profigers contract use. If you require third reassistance (peese contracts use) sending enable to profigers contract use and regulations. If you require third reassistance (peese contracts use) peopletics context.

#### اذه تلمعتسا enable in order to ەلعجأ .ليطعت ىلا قميقلا نييعت متي يضارتفا لكشب قمس.

| ab             | ili. Cisc              | o Unified       | CCX A         | dmini     | strat | ion                |  | Navigat         | ion Cisco Unified | CCX Admin | istration | Ƴ G   |
|----------------|------------------------|-----------------|---------------|-----------|-------|--------------------|--|-----------------|-------------------|-----------|-----------|-------|
| CIS            | CO For Cise            | co Unified Comm | nunications S | Solutions |       |                    |  |                 |                   | Admin     | About     | Logou |
| System         | Applications           | Subsystems      | Wizards       | Tools     | Help  |                    |  |                 |                   |           |           |       |
| System         | n Paramete             | ers Configu     | ration        |           |       |                    |  |                 |                   |           |           |       |
|                | lpdate 🙆               | Clear           |               |           |       |                    |  |                 |                   |           |           |       |
| 1              |                        |                 |               |           |       |                    |  |                 |                   |           |           |       |
|                |                        |                 |               |           |       |                    |  |                 |                   |           |           |       |
| Agent          | Settings               |                 |               |           |       |                    |  |                 |                   |           |           |       |
| Param          | eter Name              |                 |               |           | F     | Parameter Value    |  | Suggested Value |                   |           |           |       |
| Agent          | State after Ring       | No Answer*      |               |           |       | Ready O Not Ready  |  | Not Ready       |                   |           |           |       |
| Chang<br>ACD L | e Agent State t<br>ine | o Not Ready who | en Agent Bu   | sy on Nor | 1     | 🔿 Enable 💿 Disable |  |                 |                   |           |           |       |
| Agent          | Device Selection       | n               |               |           |       | 🔿 Enable 🧿 Disable |  |                 |                   |           |           |       |
|                |                        |                 |               |           |       |                    |  |                 |                   |           |           |       |

دقعلاا الك ىلع CCX كرحم ليغشت ةداعإ بجي ،ةزيملا هذه ليطعت/نيكمت دعب :**ةظحالم** قلاح يف HA.

#### Finesse نم لضفملا زاهجلا ديدحت

موعدملا ضرعتسملا ىلع URL ناونعب Finesse بتكم حطس ىل الوخدل لجس **:1 ةوطخلا** 

https://fqdn:8445/desktop/container/?locale=en\_US

وه امك ةقدب لوخدلا ليجست نمضتت ليكولا ىلإ ةلاسر هيجوتب روكذملا URL ناونع موقي ةشاشلا ىلع ةحضوملا ليصافتلا ألما.ەاندأ حضوم.

| https://uccx-sr. <b>cisco.local</b> :8445/d | lesktop/container/landing.jsp?locale=en_US |  |
|---------------------------------------------|--------------------------------------------|--|
|                                             |                                            |  |
|                                             |                                            |  |
|                                             |                                            |  |
|                                             |                                            |  |
|                                             | Cisco Finesse                              |  |
|                                             |                                            |  |
|                                             |                                            |  |
|                                             |                                            |  |
|                                             |                                            |  |
|                                             |                                            |  |
|                                             |                                            |  |
|                                             |                                            |  |
|                                             | Sign In                                    |  |
|                                             |                                            |  |

كرادا محفص يف يئاەنلا مدختسملا نيوكت مت :مدختسملا مسا يئاەنلا مدختسملا رورم ةملك :رورملا ةملك ليكولا زاهجب نرتقملا ليلدلا مقر :قحلملا ليمعلا ليصافت ةروصلا يف حضوم وہ امك

| Cisco Finesse |
|---------------|
|               |
|               |
|               |
| Agent1        |
| ****          |
| 3000          |
|               |
|               |
| Sign In       |
|               |

**ديدحت** مساب راوح عبرم عم ليمعلاا جمانربلاا ميدقت متي ،**لوخدلا ليجست** قوف رقنا **:2 ةوطخلاا** . قحلملا مقر سفنب ةنرتقملا ةزهجألا ةمئاق ضرعي يذلاا "**كيدل لضفملا زاهجلا** 

لوخدلا ليجستل هرايتخإ نم زاهج يأ ديدحت ليكولل نكمي.

ةشاشلا يف ةرم لك يف دادتمالا سفن عم ىصقأ دحك ةزهجأ 5 ةيؤر نكمي.

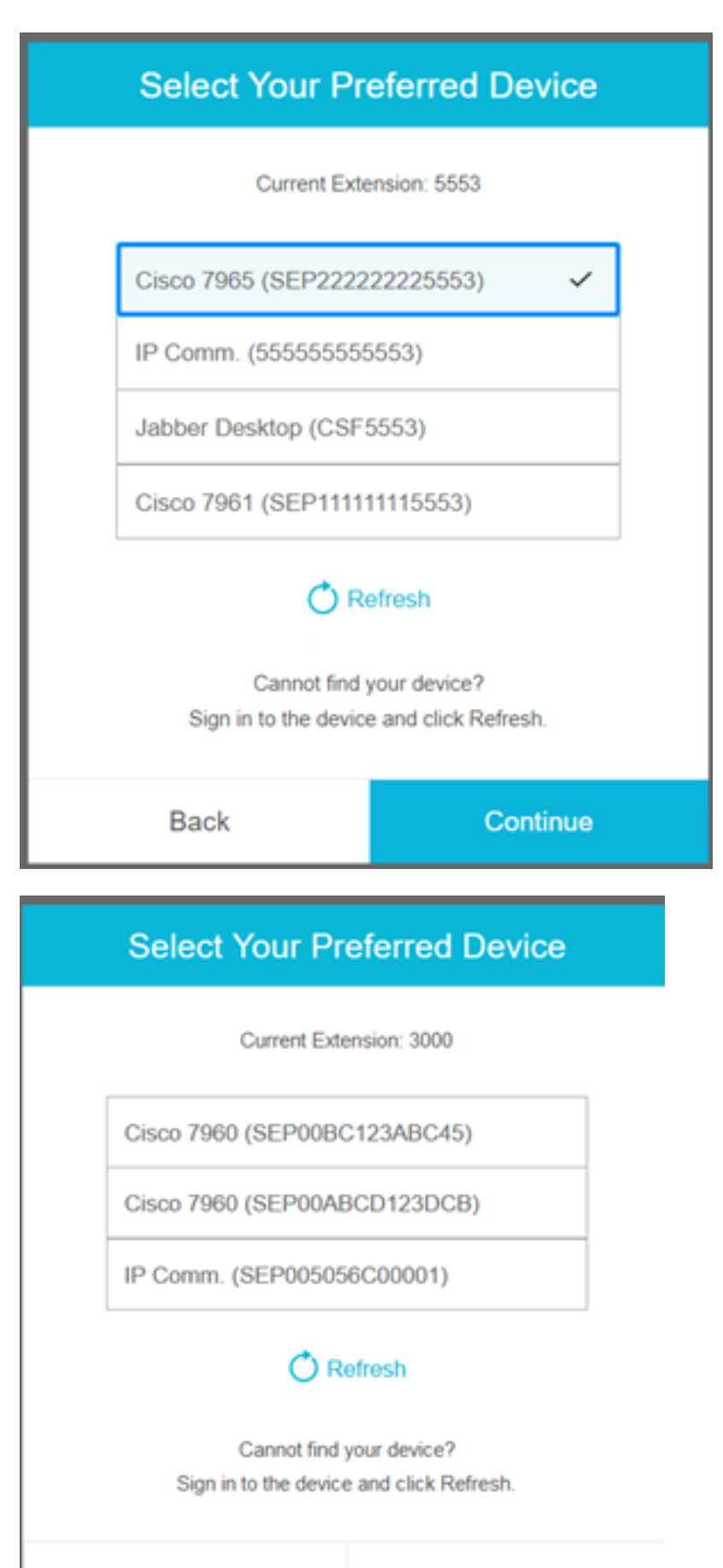

Back

Continue

| Current Extensio                             | or: 5553                     |
|----------------------------------------------|------------------------------|
| IP Comm. (5555555555                         | 3)                           |
| Jabber Desktop (CSF555                       | (3)                          |
|                                              |                              |
| Cannot find your<br>Sign in to the device an | r devce?<br>d click Refresh. |

|               | Select Your Pr                      | referred Device                      |  |
|---------------|-------------------------------------|--------------------------------------|--|
|               | Current Extr                        | ension: 5553                         |  |
|               | IP Comm. (55555555                  | 5553)                                |  |
|               | Jabber Desktop (CSF                 | 5553)                                |  |
|               | Cannot find<br>Sign in to the devic | your device?<br>e and click Refresh. |  |
| Back Continue |                                     |                                      |  |

- نمض رەظيس زاەجلا نكي مل اذإ .زەاج زاەجلا نأ نم دكأت ،تاڧلملا ىلإ لوخدلا ليجست لبق ةمئاقلا
- قيبطتل مدختسملا اهيف مكحتي يتلا ةزهجألا نمض اطبترم زاهجلا نوكي ناً بجي قلضفملا ةزهجألا ةمئاق ىلع هتيؤر نكمي ىتح RMCM

ةعباتم قوف رقناو ەتابلطتم لكل لضفملا زاەجلا دىدىت ليكولل نكمي **:3 ةوطخلا** ليصافتلا ىلإ لوخدلا ليجستل.

#### Select Your Preferred Device

Current Extension: 3000

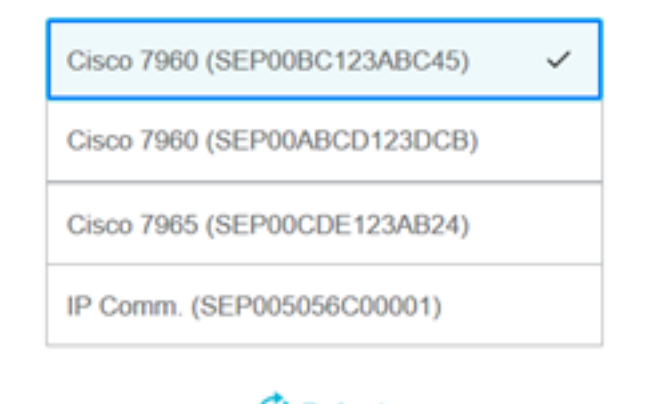

## 🔿 Refresh

Cannot find your device? Sign in to the device and click Refresh.

| Back                       |                                           |                         |        |   | Continue |  |  |
|----------------------------|-------------------------------------------|-------------------------|--------|---|----------|--|--|
|                            | ¢                                         | :::                     | 0      | ^ |          |  |  |
| USE<br>AGE<br>Exte<br>Ciso | er<br>ENT (Age<br>ansion: 30<br>co 7960 ( | nt1)<br>000<br>(SEP00B0 | C123AB |   |          |  |  |
| Key                        | board Sh                                  | ortcuts                 |        |   |          |  |  |
| Sign Out                   |                                           |                         |        |   |          |  |  |
| Sen                        | d Error F                                 | Report                  |        |   |          |  |  |

### كرتشملا طخلا ىلإ لوخدلا ليجستل ةعئاشلا تاەويرانيسلا:

:1 ويرانيسلا

ري مل اذإ ةسمخلا ةزهجألاا نم يأ ةمئاقلا رهظت.قحلملا سفن اهل ةزهجأ 5 نم رثكأ دوجو لاح يف ريغ ةزهجأ يأ نم جورخلا ليجست مث ،هيلإ لوخدلا ليجست لضفي يذلا زاهجلا ليمعلا .ةمئاقلا يف ثيدحتلا رز قوف رقناو ةسمخلا ةزهجألا ةمئاق نمض ةمدختسم

| Select Your Pr                      | eferred Device                       |
|-------------------------------------|--------------------------------------|
| Current Ext                         | ension: 5553                         |
| IP Comm. (55555555                  | 5553)                                |
| Cisco 7965 (SEP2222                 | 222225553)                           |
| Cisco 7961 (SEP1111                 | 11115553)                            |
| Jabber Desktop (CSF                 | 5553)                                |
| ÖR                                  | lefrest                              |
| Cannot find<br>Sign in to the devic | your device?<br>e and click Refresh. |
| Back                                | Continue                             |

:يناثلا ويرانيسلا

ميلع ،ايلاح لوخدلا ليجستب ماق يذلا زامجلا نم الدب رخآ زامج مادختسإ ليمعلا لضف لاح يف يف بسانملا لضفملا زامجلا مادختساب لوخدلا ليجست ةداعاو راطإلا نم جورخلا ليجست قمئاقلا ىلعأ يف منم ليكولا جورخ ليجست مت يذلا لضفملا زامجلا ضرع بجي .ةمئاقلا اتقؤم ددحملا زامجلا نيزختب موقي ضرعتسملا نأل كلذو.

:3 ويرانيسلا

هيف لواحي يذلا ويرانيسلا يف هميدقت نكمي ال كب صاخلا لضفملا زاهجلا راوح عبرم ددح ةمالع وأ فلتخم ضرعتسم ىلإ لوخدلا ليجست ايلاح هلوخد ليجست مت يذلا جمانربلا ايئاقلت موقي لماعلا لعجيو لوخدلا ليجست ةشاش عم لماعلا ضرع بجي ال .ةديدج بيوبت اقربسم هلوخد ليجست مت زاهج مادختساب لوخدلا ليجستب

:4 ويرانيسلا

لماعلا ماق .راوحلا عبرم ضرع متي ال ،هيلا لوصولا نكمي طقف دحاو زاهج دوجو ةلاح يف زاهجلا مادختساب مزحلا ىلإ لوخدلا ليجستب.

5 ويرانيسلا:

."ةعباتم" زمر ليطعت عم راوحلا عبرم رهظي ،اهيلإ لوصولا نكمي ةزهجأ دوجو مدع ةلاح يف

| Select Your Preferred Device                                             |                                                                                                    |  |  |  |  |
|--------------------------------------------------------------------------|----------------------------------------------------------------------------------------------------|--|--|--|--|
| Current Extension: 1080                                                  |                                                                                                    |  |  |  |  |
| No devices found.                                                        |                                                                                                    |  |  |  |  |
| Sign in to the device a<br>check if the extensio<br>Otherwise, contact y | Sign in to the device and click Refresh, or<br>check if the extension entered is valid.<br>Otherwise, contact your administrator. |  |  |  |  |
| O R                                                                      | efresh                                                                                                    |  |  |  |  |
| Back Continue                                                            |                                                                                                    |  |  |  |  |

## ةحصلا نم ققحتلا

نميألا يولعلا نكرلا يف تامولعملا فيرعت ةادأ يف ددحملا زامجلا نم ققحتلا ليكولل نكمي بتكملا حطس نم Finesse.

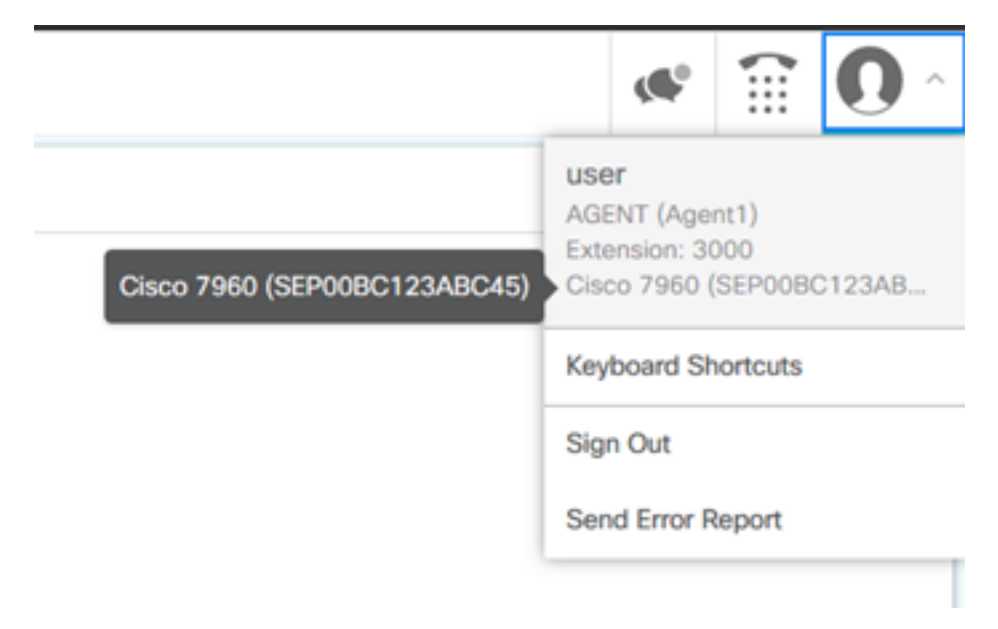

## اهحالصإو ءاطخألا فاشكتسا

نيوكتلا اذهل امحالصإو ءاطخألا فاشكتسال ةددحم تامولعم أَيلاح رفوتت ال.

ةمجرتاا مذه لوح

تمجرت Cisco تايان تايانق تال نم قعومجم مادختساب دنتسمل اذه Cisco تمجرت ملاعل العامي عيمج يف نيم دختسمل لمعد يوتحم ميدقت لقيرشبل و امك ققيقد نوكت نل قيل قمجرت لضفاً نأ قظعالم يجرُي .قصاخل امهتغلب Cisco ياخت .فرتحم مجرتم اممدقي يتل القيفارت عال قمجرت اعم ل احل اوه يل إ أم اد عوجرل اب يصوُتو تامجرت الاذة ققد نع اهتي لوئسم Systems الما يا إ أم الا عنه يل الان الانتيام الال الانتيال الانت الما